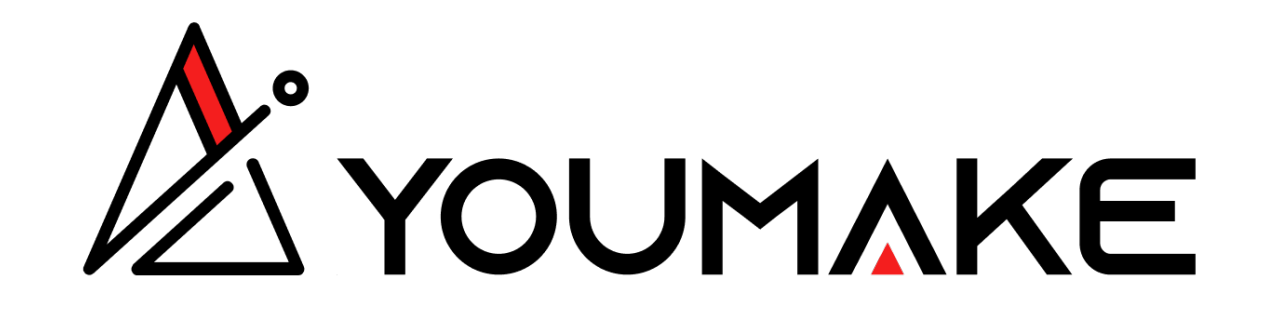

# Sellers' Guide

www.youmake.pro

### Account creation

### Steps to create an account:

- 1. Click on the User account icon in the header (1)
- 2. Enter your name and a valid E-mail address\* (2) (3)
- 3. Click on the register button (4)

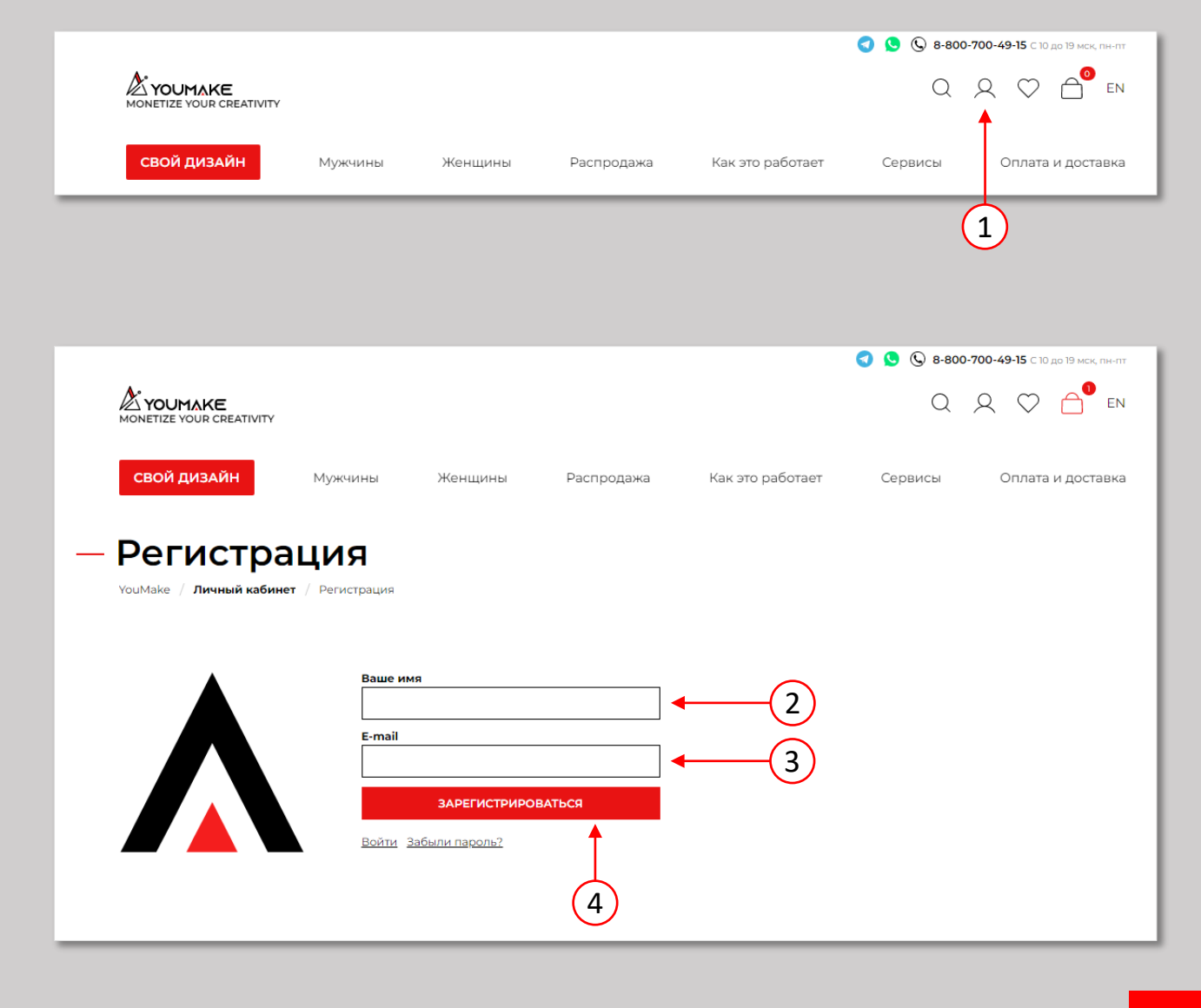

\* Make sure to provide a correct email address, as it will be used for password recovery and confirmation e-mails.

## **\_Shop creation**

### Steps to create a shop:

- Click on My Shops in the Business section of the account Side Menu (1)
- 2. Enter the name of the shop (2)
- 3. Click on the button Create Shop (3)

| и доставка                                                                                                    |
|----------------------------------------------------------------------------------------------------|
|                                                                                                    |
| YAUR<br>DESIGN<br>HERE                                                                                                    |
|                                                                                                    |
| овар                                                                                                    |
| 20-700-49-15 С 10 до 19 мск, пн-пт<br>С С С С 20 до 19 мск, пн-пт<br>В С С 20 до 19 мск, пн-пт<br>В С 20 до 19 мск, пн-пт |
|                                                                                                    |
|                                                                                                    |
|                                                                                                    |
| I                                                                                                    |
|                                                                                                    |
|                                                                                                    |

## \_Shop list

You can find your list of shops in **My Shops page** in the Business section of the account Side Menu.

To create a new shop, click on the **Create New Shop** button. 1 In the following dialog menu enter the name of the Shop 2 and click on the link Create 3, to create the Shop

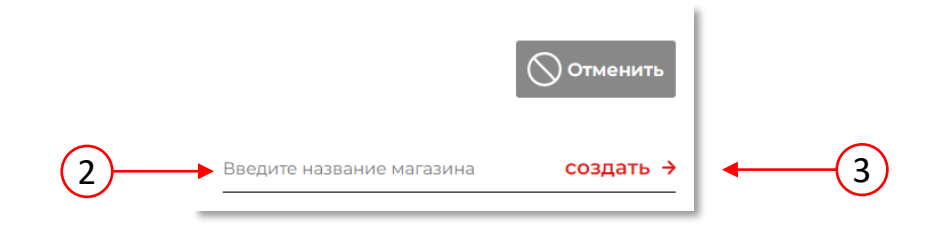

|   |                                     |                                                           | 🔇 🕓 🚱 8-800-700-49-15 С 10 до 19 мск, пн-пт |
|---|-------------------------------------|-----------------------------------------------------------|---------------------------------------------|
|   | YOUMAKE<br>MONETIZE YOUR CREATIVITY |                                                           | Q Q 🗘 🗇 🗂 en                                |
|   | СВОЙ ДИЗАЙН                         | Мужчины Женщины Распродажа Как это работает               | Сервисы Оплата и доставка                   |
| I | Ivan Dmitrievich                    | VouMake / Личный кабинет / Мои магазины<br>— МОИ МАГАЗИНЫ | 1 + Создать новый магазин                   |
|   |                                     | <b>Q</b> Название магазина                                | Сортировать по: Сначала новые               |
| 0 | ТВОРЧЕСТВО                          |                                                           |                                             |
|   | Мои файлы                           | 2 <b>Ivan Shop</b><br>Э Перейни в магазин                 | Итоговая прибыль<br><b>ОР</b>               |
| Þ | БИЗНЕС                              | 🗟 2 товары 🙏 Каналы продаж 🕰 Статистика                   | 💮 Управление магазином                      |
|   | Мои товары                          | 1                                                         |                                             |
|   | Мои магазины                        | 1                                                         |                                             |
|   | Настройки                           |                                                           |                                             |
| උ | МОЙ ПРОФИЛЬ                         |                                                           |                                             |
|   | Заказы                              | 0                                                         |                                             |
|   | Настройки                           |                                                           |                                             |
|   | Партнерская программа               |                                                           |                                             |
|   | Каналы продаж<br>Калькулятор дохода |                                                           |                                             |

# \_Edit Shop

Once your shop created, you can edit it by click on the Shop in the Shop list (See Shop List).

Brand your shop, by adding your logo 1 and a cover Picture 2 To Edit the name, description and SEO Meta Tags, click on the Edit button 3, then save your changes by clicking on Save 4

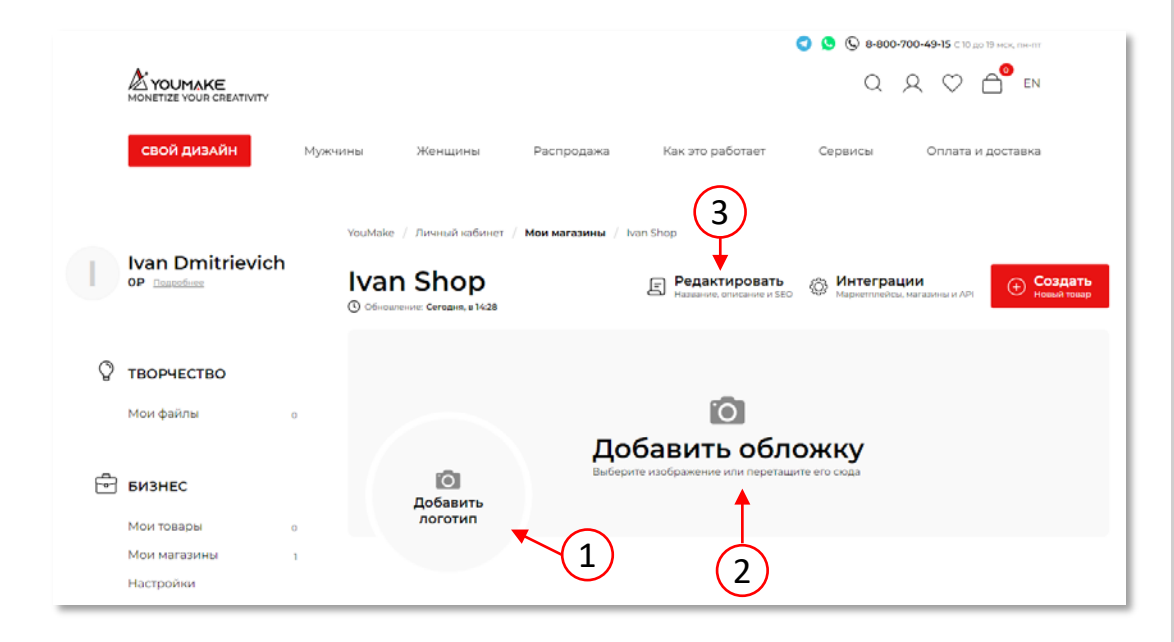

| Ivan Dmitrievich<br>OP Dagazdiese | YouMake / Личный кабинет / Мои магазины / Ivan Shop / Настройк<br>Ivan Shop<br><sup>©</sup> Обновление: Сегодия, в 19:04 | и (Н <b>нтеграции</b> Маркепплейсы, магазины и АРІ                                                                                                    |
|-----------------------------------|----------------------------------------------------------------------------------------------------|----------------------------------------------------------------------------------------------------|
|                                   | Общая информация                                                                                                    |                                                                                                    |
|                                   | Название 9 из 80                                                                                                    | 🖓 Кстати                                                                                                    |
| мои фаилы о                       | lvan Shop                                                                                                    | META-TEF TITLE                                                                                                    |
| 🖶 БИЗНЕС                          | Описание<br>Будет отображаться на странице магазина под названием 30 из 520<br>Современный магазин стритстайл            | Title – тег названия страницы, который выводитс<br>строчкой в результатах поиска Google и Yandex µ<br>каждого сайта и показывается в названии вклад<br>браузера с вашим сайтом.                                                                                                    |
| Мои товары о                      |                                                                                                    | Ter title должен отражать реальное содержимо<br>страницы                                                                                                    |
| Мои магазины 1                    |                                                                                                    | _                                                                                                    |
| Настроики                         |                                                                                                    | META-TEF DESCRIPTION                                                                                                    |
| о <b>мой профиль</b>              | SEO<br>Заголовок                                                                                                    | Meta-ter description существует для описания ст<br>которое помогает покупателю определиться, ст<br>переходить на странчику интернет-матазина или<br>Текст этого тега часто выводится поисковыми си<br>сразу под ссылкой на ваш интернет-матазин, ат<br>подтягивается к ссылкам на товары в социальнь |
| Настройки                         | Будет выведен на странице в теге H1 25 из 80<br>Ivan Shop - Style & Pride                                                | Meta-ter description может содержать все связ<br>содержимым страницы ключевые запросы                                                                                                    |
| Партнерская программа             | Заголовок                                                                                                    | —                                                                                                    |
|                                   | ьудет добавлен в тег Title 25 из 80<br>Ivan Shop - Style & Pride                                                         | META-TEF KEYWORDS                                                                                                    |
| Каналы продаж                     | Описание                                                                                                    | В мета-тег keywords по традиции записывают кл<br>слова, которые встречаются на данной странице<br>keywords должен содержать ключевые запросы                                                                                                    |
|                                   | Будет добавлено в тег Meta Description 30 из 160<br>Современный магазин стритстайл                                       | Meta-ter keywords может содержать тематичес и синонимы                                                                                                    |
| Выйти                             |                                                                                                    |                                                                                                    |
|                                   |                                                                                                    |                                                                                                    |
|                                   | и<br>Ключевые слова                                                                                                    |                                                                                                    |
|                                   | рудут доравлены в мета кеуwords 47 из 160                                                                                |                                                                                                    |

To create a new product go to the page My Products 1 or Click on Create New Product button 2 On My Product page, click on Create New Product button 3 and choose one of the 2 options:

- Create from the Mockup Generator (4)
- Upload a new product (5)

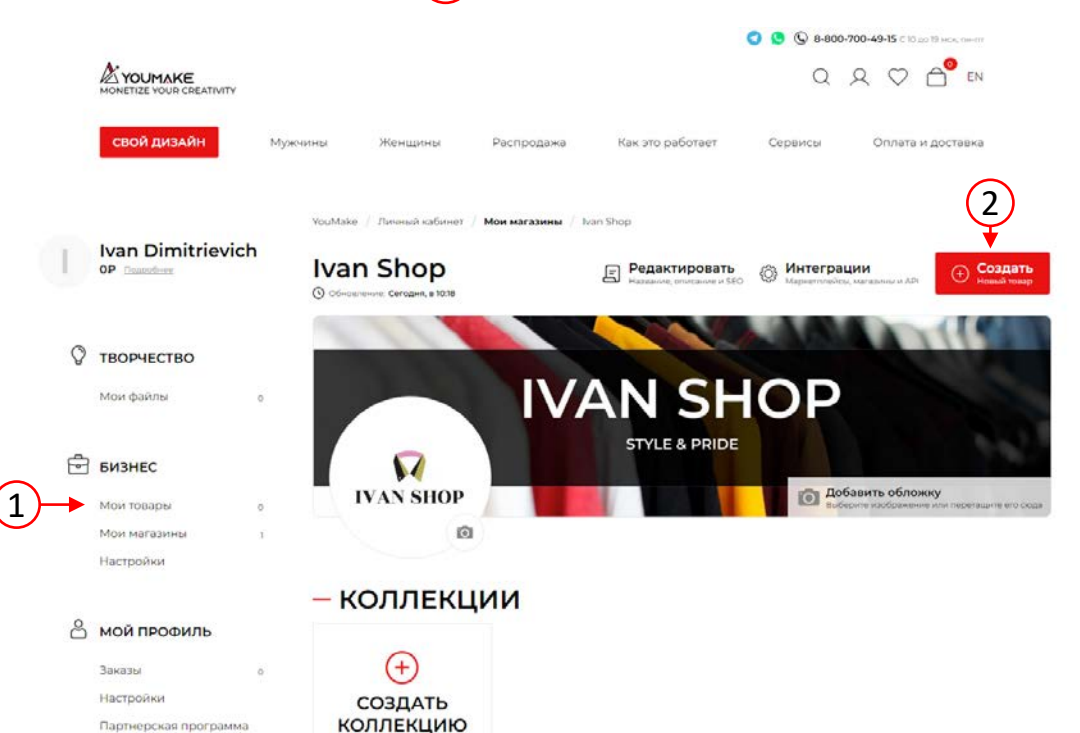

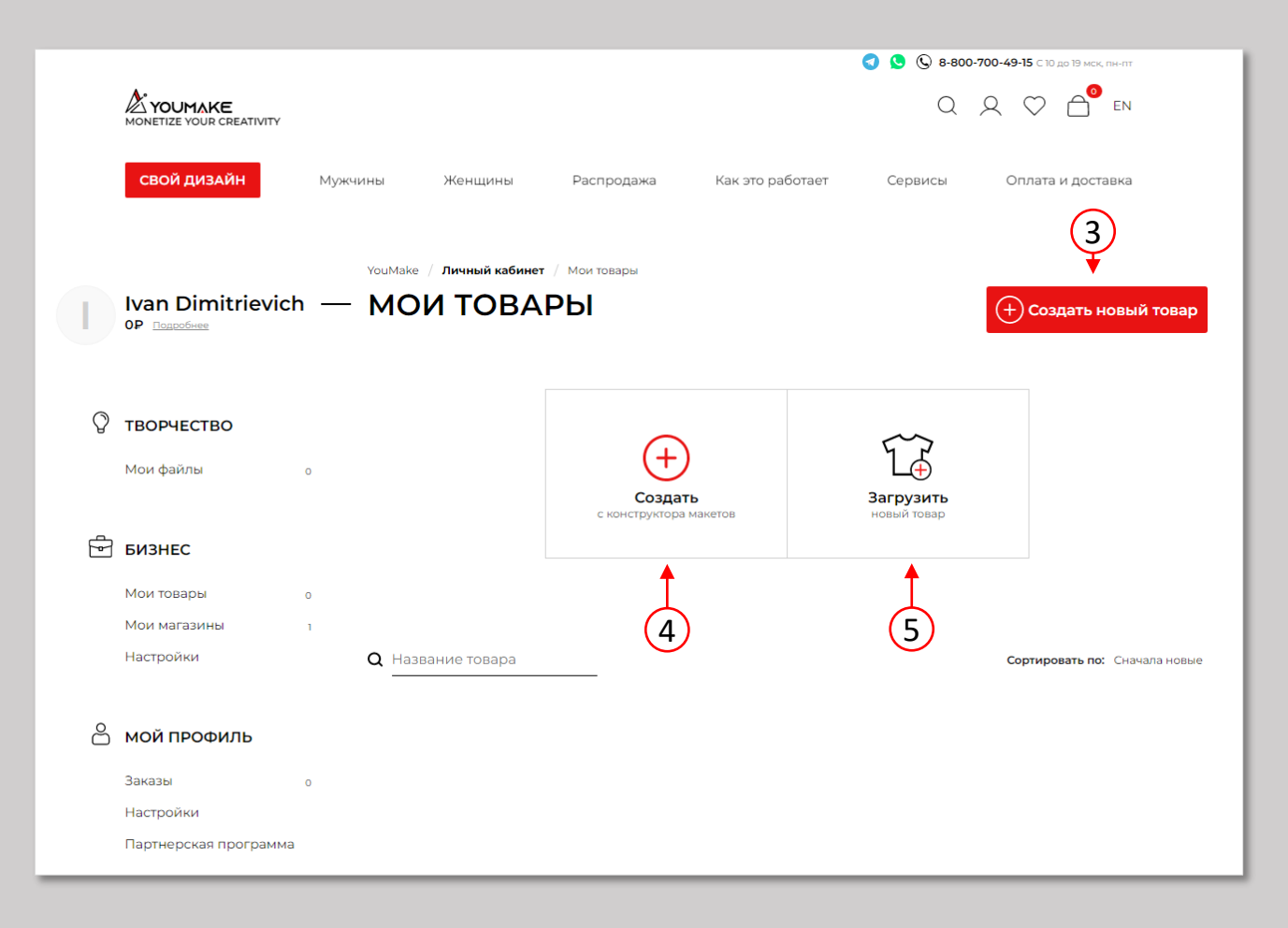

Create from the Mockup Generator (Part 1)

To create a new product from the Mockup Generator, first choose a blank product in the Catalog of products, then click on Design Now 1 to open it in the Mockup Generator (2)

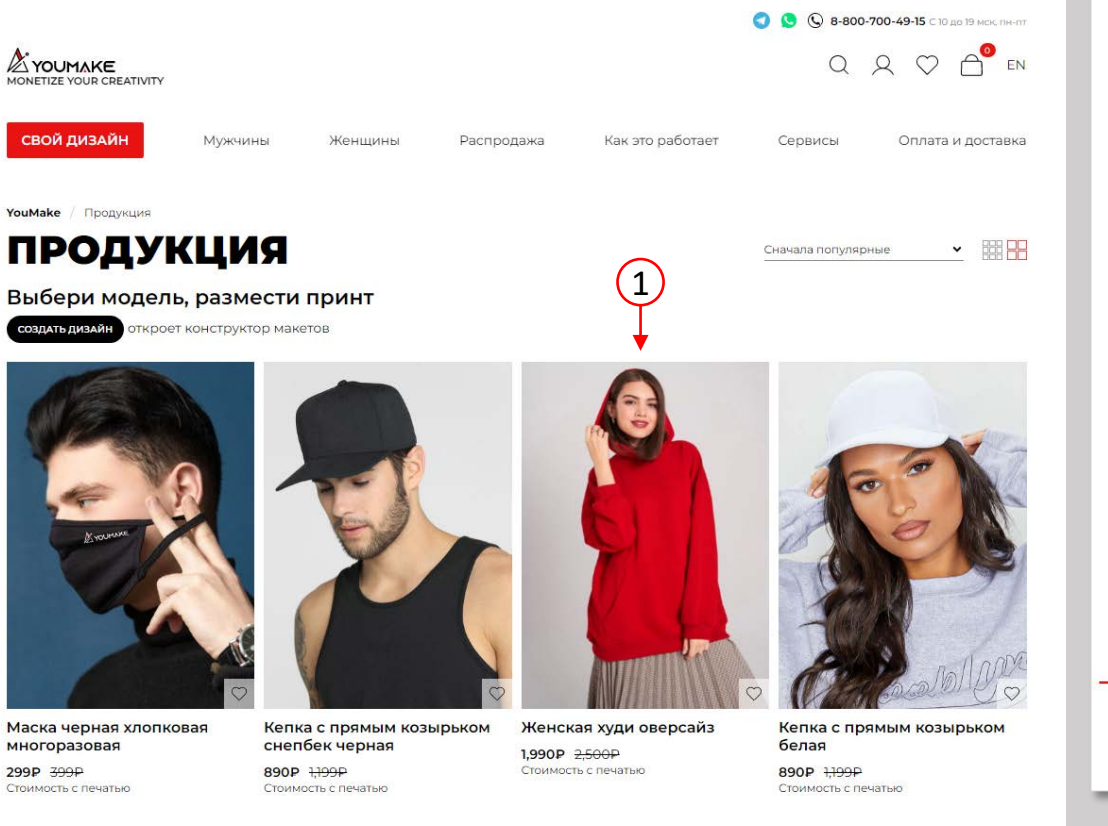

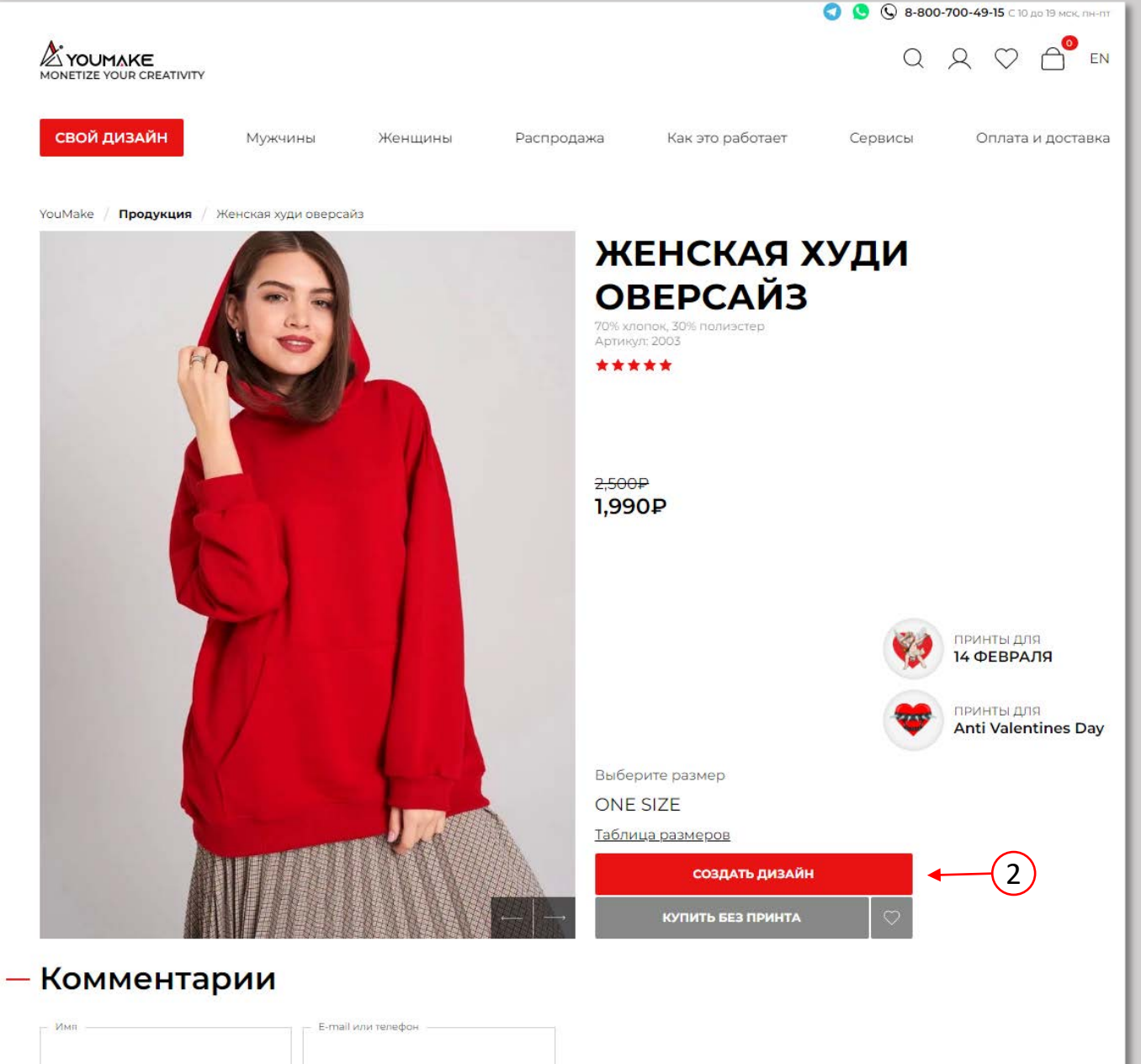

Create from the Mockup Generator (Part 2)

After designing your product, close the mockup generator and return to My Product Page 1. Your new product should be visible in the products list.

Click on **Details** (2) to edit the Product images and set the price. Click on **Settings** (3) to edit the Info.

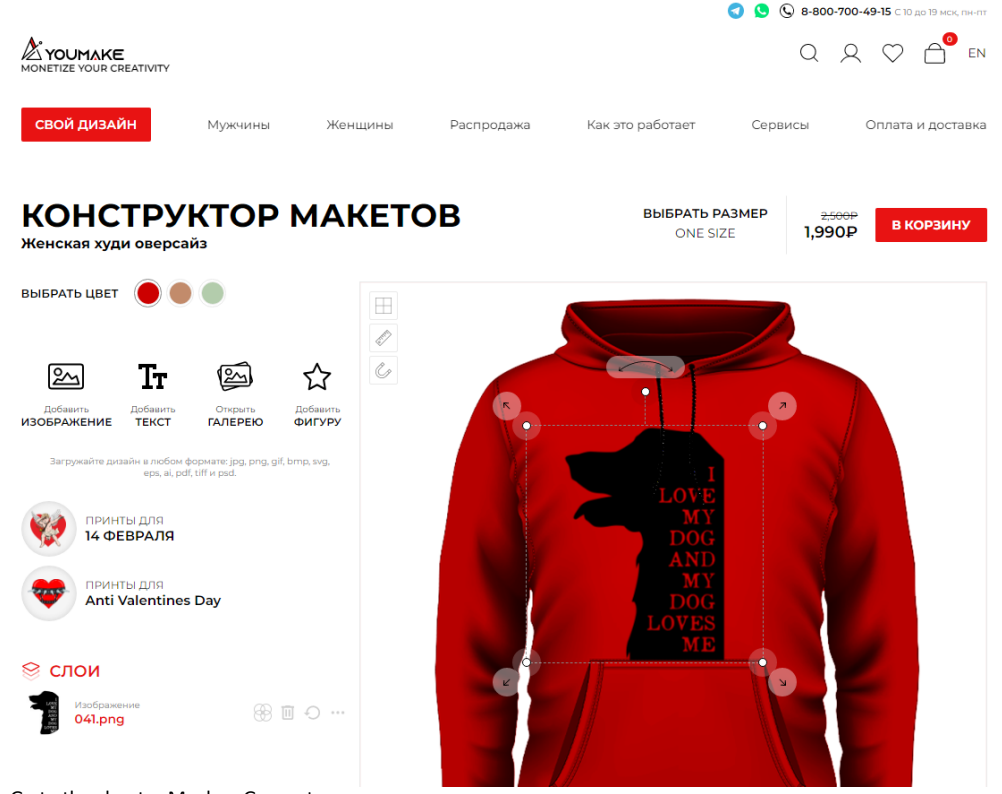

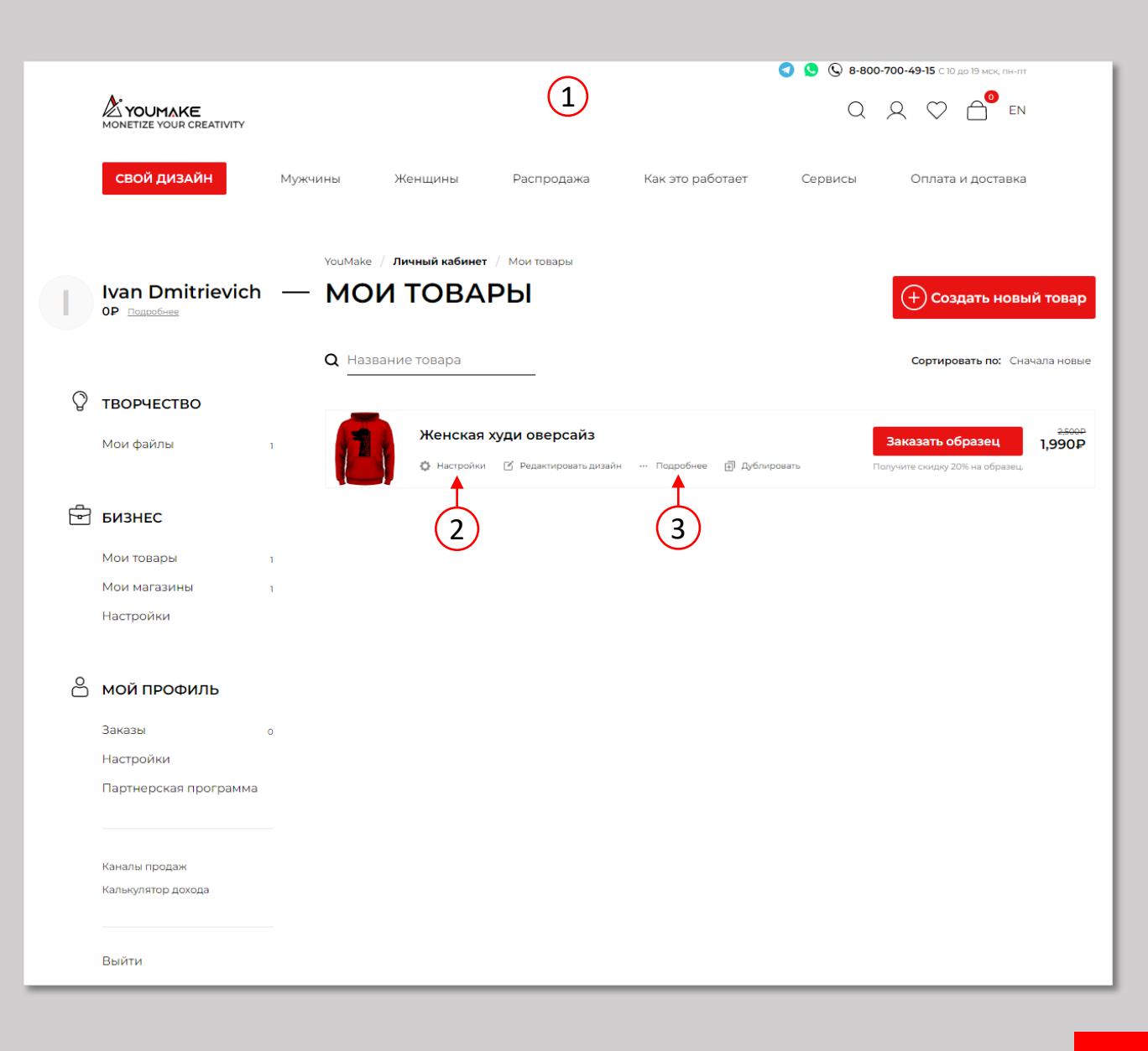

Product info

Edit Product info, by filling the relevant fields on the product settings page. Once done, click on the Save button 4 to save the changes.

|   |                                          | S 8-800-700-49-15 C 10 до 19 мск, пн-пт                                                                                                    |
|---|------------------------------------------|----------------------------------------------------------------------------------------------------|
|   |                                          |                                                                                                    |
|   | СВОЙ ДИЗАЙН                              | Мужчины Женщины Распродажа Как это работает Сервисы Оплата и доставка                                                                                            |
| I | Ivan Dmitrievich                         | YouMake / Личный кабинет / Мои товары / <b>Красный Худи - I Love Dog</b> / Настройки<br>— <b>ОБЩАЯ ИНФОРМАЦИЯ</b><br>Для всех магазинов по умолчанию<br>Название |
| 0 | TROPHECTRO                               | Красный Хули - Поче Пое                                                                                                    |
| θ |                                          | ······································                                                                                                    |
|   | Мои файлы 1                              | Описание                                                                                                    |
| Ð | БИЗНЕС<br>Мои товары 1<br>Мои матазины 1 | Красный Худи - I Love Dog от магазина Ivan Shop для настоящих любителей собак                                                                                    |
|   |                                          |                                                                                                    |
| Ô | МОЙ ПРОФИЛЬ                              | SEO<br>Вы сможете устанавливать собственные данные для любого магазина отдельно.<br>Заголовок (H1)                                                               |
|   | Заказы                                   | Красный Худи - I Love Dog                                                                                                    |
|   | Настройки                                | Заголовок (Meta)                                                                                                    |
|   | Партнерская программа                    | Красный Худи - I Love Dog                                                                                                    |
|   |                                          |                                                                                                    |
|   | Каналы продаж<br>Калькулятор дохода      | Описание (Meta)<br>Купить промо Худи - I Love Dog настоящих любителей собак в маркетплейсе Youmake с доставкой по Москве и<br>России.                            |
|   | Выйти                                    |                                                                                                    |
|   |                                          |                                                                                                    |
|   |                                          | Ключевые слова (Meta)                                                                                                    |
|   |                                          | Купить промо Худи - I Love Dog настоящих любителей собак                                                                                                    |
|   | 1-                                       | Сохранить Отменить                                                                                                    |
|   |                                          |                                                                                                    |

Product images and price setting

Click on the camera ic 1 to upload custom pictures of the product\*.

You can rearrange the order of your pictures by clicking-dragging them.

If you have already created a shop, your shop should be visible 2 ow. Add the product to your shop by switching or 3 e shop toggle . To set the price click on the Edit profit id of the shop, set your price and save it by clicking Save button .

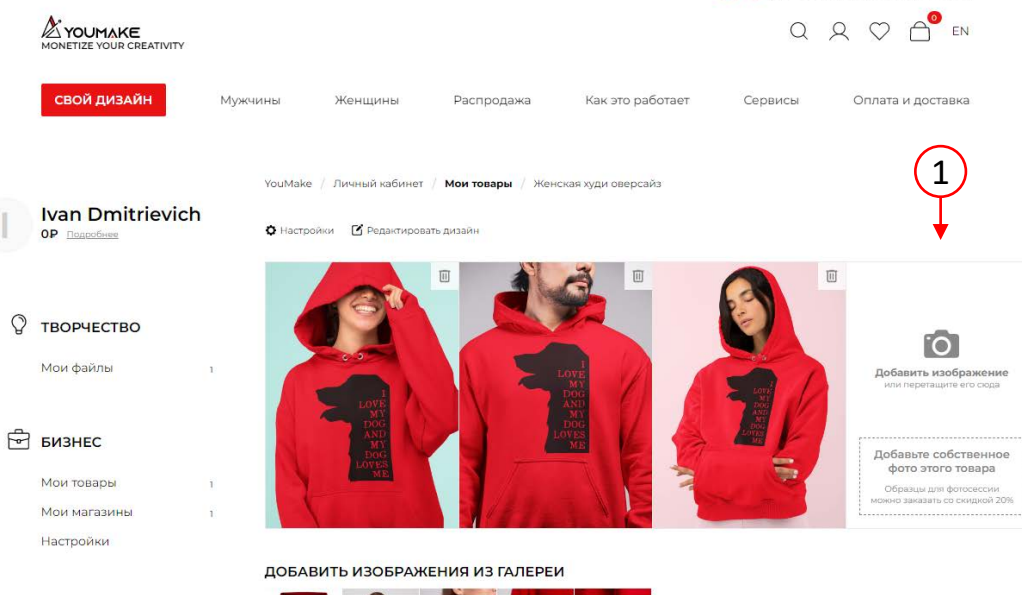

| Ð | Мои файлы<br><b>БИЗНЕС</b><br>Мои товары<br>Мои магазины                            | 1<br>1<br>1                                                                                                    | Собавить изображение<br>или перетаците его сода<br>Или перетаците его сода<br>Образцы для фотосесси<br>можно заказать со синдиой 20% |
|---|-------------------------------------------------------------------------------------|----------------------------------------------------------------------------------------------------|----------------------------------------------------------------------------------------------------|
|   | Настройки                                                                           |                                                                                                    |                                                                                                    |
| Ĉ | <b>МОЙ ПРОФИЛЬ</b><br>Заказы<br>Настройки<br>Партнерская программа<br>Каналы продаж | <ul> <li>о</li> <li>ОСВАРИТЬ ИЗОБРАЖЕНИЯ ИЗТАЛЕРЕИ</li> <li>ОПОРТИВНИЕ ПОВОВРАЖЕНИЯ ИЗТАЛЕРЕИ</li> <li>ОПОРТИВНИЕ ПОВОВРАЖЕНИЯ ИЗТАЛЕРЕИ</li> <li>ОПОРТИВНИЕ ПОВОВРАЖЕНИЯ ИЗТАЛЕРЕИ</li> <li>ОПОРТИВНИЕ ПОВОВРАЖЕНИЯ ИЗТАЛЕРЕИ</li> <li>ОПОРТИВНИЕ ПОВОВРАЖЕНИЯ ИЗТАЛЕРЕИ</li> <li>ОПОРТИВНИЕ ПОВОВРАЖЕНИЯ ИЗТАЛЕРЕИ</li> <li>ОПОРТИВНИЕ ПОВОВРАЖЕНИЯ ИЗТАЛЕРЕИ</li> <li>ОПОРТИВНИЕ ПОВОВРАЖЕНИЯ ИЗТАЛЕРЕИ</li> <li>ОПОРТИВНИЕ ПОВОВРАЖЕНИЯ ИЗТАЛЕРЕИ</li> <li>ОПОРТИВНИЕ ПОВОВРАЖЕНИЯ ИЗТАЛЕРЕИ</li> <li>ОПОРТИВНИЕ ПОВОВРАЖЕНИЯ И ПОВОВРАЖЕНИЯ И ПОВОВРАЖЕНИИ И ПОВОВРАЖЕНИЯ И ПОВОВРАЖЕНИЯ И ПОВОВРАЖЕНИЯ И ПОВОВРАЖЕНИЯ И ПОВОВРАЖЕНИЯ И ПОВОВРАЖЕНИЯ И ПОВОВРАЖЕНИЯ И ПОВОВРАЖЕНИЯ И ПОВОВРАЖЕНИЯ И ПОВОВРАЖЕНИЯ И ПОВОВРАЖЕНИЯ И ПОВОВРАЖЕНИИ И ПОВОВРАЖЕНИИ И ПОВОВРАЖИ И ПОВОВРАЖИ И ПОВОВРАЖЕНИИ И ПОВОВРАЖЕНИИ И ПОВОВРАЖЕНИИ И ПОВОВРАЖЕНИИ И ПОВОВРАЖЕНИИ И ПОВОВРАЖЕНИИ И ПОВОВРАЖЕНИИ И ПОВОВРАЖЕНИИ И ПОВОВРАЖЕНИИ И ПОВОВРАЖЕНИ И ПОВОВРАЖЕНИ И ПОВОВРАВИИ И ПОВОВРАМИ И ПОВОВРАЖЕНИ И ПОВОВРАВИИ И ПОВОВОВРАМИ И ПОВОВОВОВОВОВОВОВОВОВОВОВОВОВОВОВОВОВИ И ПОВОВОВИ И ПОВОВОВОВОВОВОВОВ</li></ul> |                                                                                                    |
|   | Калькулятор дохода                                                                  | Современный магазин стритстайл<br>© 1 товар ФНастроить интеграции •••• В магазин                                                                                                    | стоимость в магазине Ваша прибыль                                                                                                    |
|   | Выйти                                                                               | <ul> <li>Стоимость и прибыль будут изменены</li> </ul>                                                                                                    | Моя прибыль <b>1500 Р</b>                                                                                                    |
|   |                                                                                     | только для этого магазина.<br>• Моя прибыль — сумма, поступающая<br>на Ваш баланс с единицы товара,<br>после оплаты заказа.                                                                                                    | Скидка в магазине 500 Р                                                                                                    |
|   |                                                                                     | <ul> <li>Скидка в магазине — сумма, на<br/>которую увеличивается стоимость</li> </ul>                                                                                                    | Производство                                                                                                    |
|   |                                                                                     | товара так, чтобы это не отразилось на<br>Вашей прибыли.                                                                                                    | Стоимость изделия 2,500Р                                                                                                    |
|   |                                                                                     |                                                                                                    | Стоимость печати ОР                                                                                                    |
|   |                                                                                     |                                                                                                    | Итоговая стоимость в магазине 4,165Р<br>С учетом комиссии 175Р () 3,665Р<br>4 Сохранить Отменить                                     |
|   |                                                                                     |                                                                                                    | цены успешно ооновлены. <u>закрыть</u>                                                                                               |

\* You can create custom photos of your product on the following recommended websites:

#### www.placeit.com, www.smartmockups.com, www.freepik.com

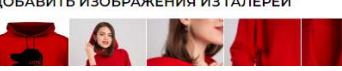

#### Загрузить новый товар

Чтобы добавить фотографию, нажмите на иконку камеры (1) и загрузите свои фотографии товара. Вы можете изменить порядок фотографий, нажимая и перетаскивая их. Если вы уже создали магазин, ваш магазин должен быть доступен ниже. Добавьте товар в магазин, включив переключатель магазина (2). Для установки цены нажмите на кнопку Установить цену (3) в магазине, после чего сохраните товар, нажав кнопку Сохранить продукт (4)

EN

|   |                                  |                                                  |                         |                  | 🔇 🕓 🕓 8-800-7 | 700-49-15 С 10 до 19 мск, пн-пт |
|---|----------------------------------|--------------------------------------------------|-------------------------|------------------|---------------|---------------------------------|
|   | MONETIZE YOUR CREATIVITY         |                                                  |                         |                  | Q             | Q ♡ 合 <sup>0</sup> en           |
|   | СВОЙ ДИЗАЙН                      | Мужчины Женщины                                  | Распродажа              | Как это работает | Сервисы       | Оплата и доставка               |
|   | haan Dinaitaisa isk              | YouMake / Личный каби                            | нет / Мои товары / КРУЖ | KA - I LOVE DOG  |               |                                 |
|   | IVAN DIMITREVICN<br>0Р Подгобнее | — кружка -                                       | I LOVE DO               | 6                |               |                                 |
|   |                                  |                                                  | И                       |                  |               |                                 |
| Q | ТВОРЧЕСТВО                       |                                                  |                         |                  |               |                                 |
|   | Мои файлы о                      | 0                                                | ← (                     | 1)               |               |                                 |
| f | БИЗНЕС                           | Добавить<br>изображени<br>или перетащите его о   | <b>1е</b><br>сюда       |                  |               |                                 |
|   | Мои товары о                     | Добавьте свою                                    | •                       |                  |               |                                 |
|   | Мои магазины                     | фотографию это<br>товара                         | го                      |                  |               |                                 |
|   | Настройки                        | Образцы для фотосесс<br>можно заказать со скидко | ий<br>20%               |                  |               |                                 |

| Настройки                           |                                                                                                    |                                         |
|-------------------------------------|----------------------------------------------------------------------------------------------------|-----------------------------------------|
| Партнерская программа               | Название                                                                                                    |                                         |
|                                     | КРУЖКА - I LOVE DOG                                                                                                    |                                         |
| Каналы продаж<br>Калькулятор дохода | Описание                                                                                                    |                                         |
| Выйти                               |                                                                                                    |                                         |
|                                     | Состав                                                                                                    |                                         |
|                                     | Пол                                                                                                    |                                         |
|                                     | Vniosex A<br>Men<br>Women                                                                                                    |                                         |
|                                     |                                                                                                    | C                                       |
|                                     | — ТОВАРЫ В МАГАЗИНАХ<br>Вы можете снять с продажи или удалить из магазинов в любое время!                                                        |                                         |
|                                     | Ivan Shop<br>Активируйте товар, чтобы начать продавать его в этом магазине.<br>⊗ 1 товары 🏠 Настройка интеграций 🚥 В магазин                     | 50Р 0Р<br>Цена в магазине Ваша прибыль  |
|                                     | <ul> <li>Стоимость и прибыль будут изменены только для<br/>этого магазина.</li> </ul>                                                            | Ваша прибыль О                          |
|                                     | <ul> <li>Моя прибыль — сумма, поступающая на Ваш баланс<br/>с единицы товара, после оплаты заказа.</li> </ul>                                    | Скидка 0                                |
|                                     | <ul> <li>Скидка в магазине — сумма, на которую<br/>увеличивается стоимость товара так, чтобы это не<br/>отоазилось на Вашей проибыли.</li> </ul> | Цена в магазине<br>Плата включена 50Р 5 |

- Комиссия составляет 10% от итоговой стоимости товара за вычетом всех скидок, но не менее 50 рублей.
- Стоимость доставки рассчитывается во время оформления заказа и не отражается на комиссии

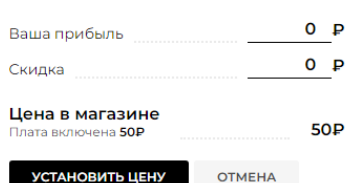

3

СОХРАНИТЬ ПРОДУКТ

# **Shop Integrations**

To connect your shop to multiple marketplaces and platform, go to **My Shops** page 1, select the shop you would like to connect, and click on **Sale Channels** 2.

Choose in the list of Sale channels available, the one you would like to connect your shop to, and switch on the toggle 3, and follow the instructions 5.

To sale on Youmake Marketplace, switch on Youmake toggle (3) That's it! Your shop is now available at the link in bold (4)

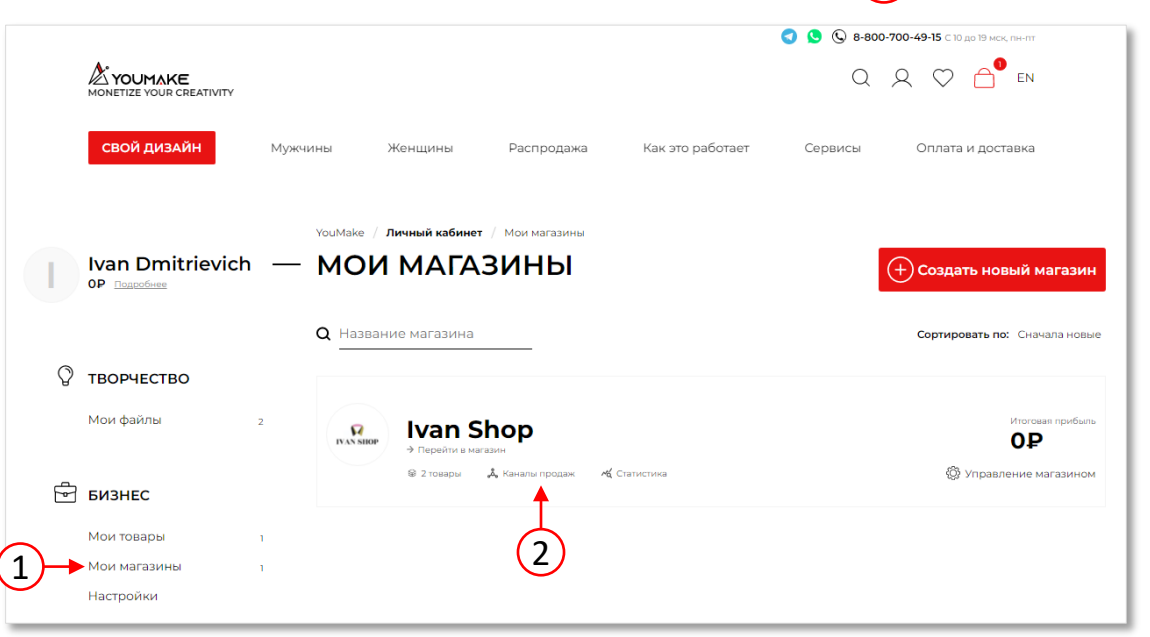

|   |                          |                                                                                                    |                                                              |                                                      |                                                                     | <li>S 8-800-7</li>           | <b>700-49-15</b> С 10 до 19 мск, | пн-пт   |
|---|--------------------------|----------------------------------------------------------------------------------------------------|--------------------------------------------------------------|------------------------------------------------------|---------------------------------------------------------------------|------------------------------|----------------------------------|---------|
|   | MONETIZE YOUR CREATIVITY |                                                                                                    |                                                              |                                                      |                                                                     | Q,                           | ୧ ୯ ≙⁰                           | EN      |
|   | СВОЙ ДИЗАЙН              | Мужчины                                                                                                    | Женщины                                                      | Распродажа                                           | Как это работает                                                    | Сервисы                      | Оплата и дост                    | авка    |
| I | Ivan Dmitrievich         | - SA<br>- γουΜα                                                                                                    | ke / Личный кабинет<br>LE CHAN<br>Youmake Mark               | / Мои магазины / Iva<br>NELS<br>ketplace             | n Shop / Sale channels                                              |                              |                                  | 3       |
| Q | ТВОРЧЕСТВО               |                                                                                                    |                                                              |                                                      |                                                                     |                              |                                  | •       |
|   | Мои файлы :              | 2<br>Becr                                                                                                    | YOUMAKE                                                      | печения покупателей                                  | й с широкой дневной ауд                                             | циторией.                    | A Statistics                     | •• More |
| Þ | БИЗНЕС                   | Тарг                                                                                                    | етируйте на него сво                                         | о ссвятке: <u>птер.//уосп</u><br>ой трафик и начните | получать прибыль уже с                                              | егодня!                      | -4                               |         |
|   | Мои товары               | 1                                                                                                    |                                                              |                                                      |                                                                     |                              |                                  |         |
|   | Мои магазины             | 1                                                                                                    |                                                              |                                                      |                                                                     |                              |                                  |         |
|   | Настройки                |                                                                                                    |                                                              |                                                      |                                                                     |                              |                                  |         |
| ĉ | МОЙ ПРОФИЛЬ              | — F                                                                                                    | Platforms & Ma                                               | arketplaces                                          |                                                                     |                              |                                  |         |
|   | Заказы (                 |                                                                                                    | ZON                                                          |                                                      |                                                                     |                              | r∕d Statistics →                 | · More  |
|   | Партнерская программа    |                                                                                                    |                                                              |                                                      |                                                                     |                              |                                  |         |
|   |                          | Ян                                                                                                    | декс 🛷 Мар                                                   | жет                                                  |                                                                     |                              | K Statistics                     | • More  |
|   |                          | — F                                                                                                    | асширенная                                                   | интеграция                                           |                                                                     |                              |                                  |         |
|   |                          | <b>Ун</b><br>Про<br><scri< th=""><th>IИВЕРСАЛЬН<br/>сто добавьте этот код<br/>pt src="https://youma</th><th>ана страницу, где не<br/>ke.pro/api/shop.js?k=6</th><th>атор Youmake<br/>обходимо вывести катале<br/>;20690c571bff4bf169bb4e1</th><th><b>Э</b><br/>рг.<br/>"&gt;<!--скрипт--></th><th>Mg Статистика …</th><th>Eonee</th></scri<> | IИВЕРСАЛЬН<br>сто добавьте этот код<br>pt src="https://youma | ана страницу, где не<br>ke.pro/api/shop.js?k=6       | атор Youmake<br>обходимо вывести катале<br>;20690c571bff4bf169bb4e1 | <b>Э</b><br>рг.<br>"> скрипт | Mg Статистика …                  | Eonee   |
|   |                          |                                                                                                    |                                                              | 5                                                    |                                                                     |                              |                                  |         |

### **Examples of Shop** \_Integration

#### I. Universal Integrator:

#### Code snippet:

| html                                                                                   |
|----------------------------------------------------------------------------------------|
| <html></html>                                                                          |
| <head></head>                                                                          |
| <meta charset="utf-8"/>                                                                |
| <title>Ivan Shop</title>                                                               |
|                                                                                        |
| <body></body>                                                                          |
| <script src="https://youmake.pro/api/shop.js?k=620690c571bff4bf169bb4e1"><br></script> |
|                                                                                        |
|                                                                                        |

#### **Browser preview**

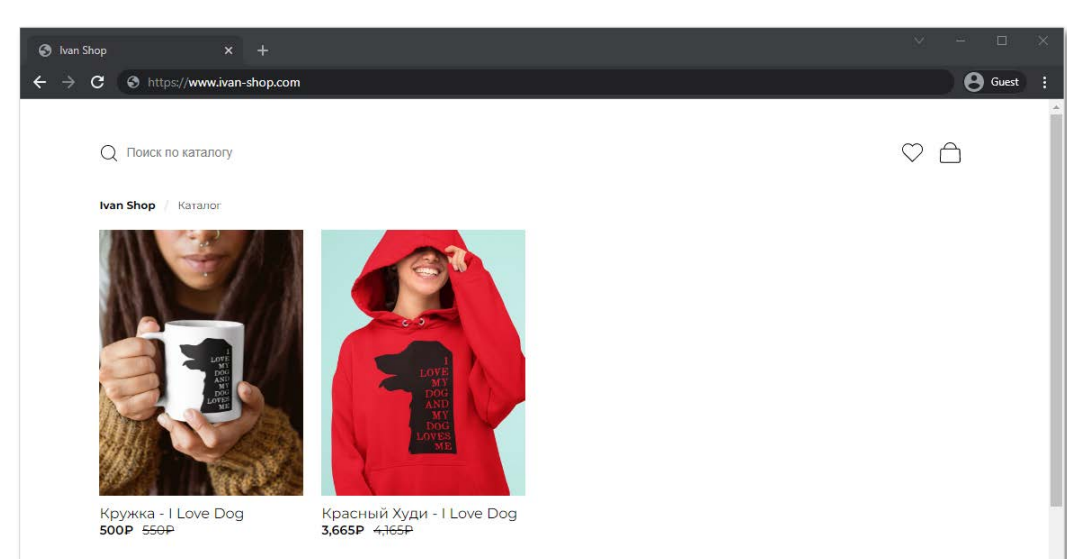

#### II. Youmake Marketplace:

Shop available on Youmake at: https://youmake.pro/ru/shops/851644492505988

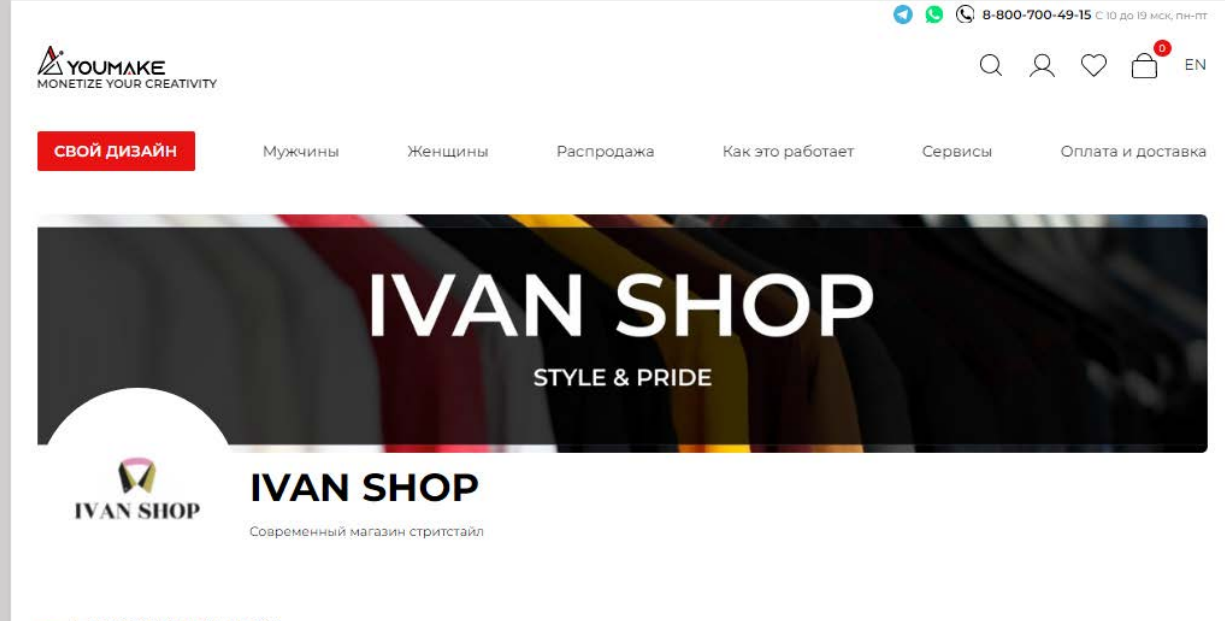

#### - продукция

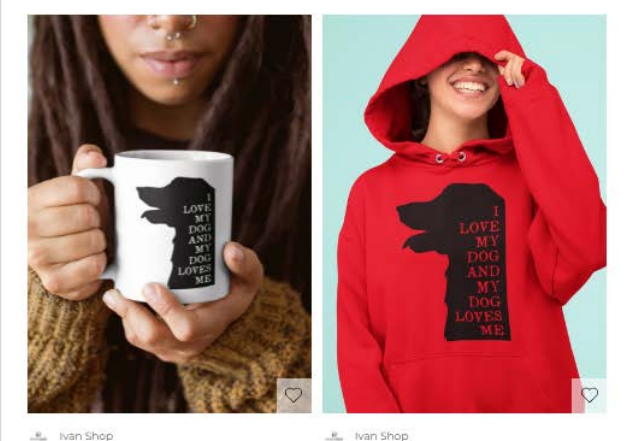

Кружка - I Love Dog 500P 550P

Красный Худи - I Love Dog 3,665P 4,165P

For more information or technical support, contact us:

**S** 8-800-700-49-15

support@youmake.pro

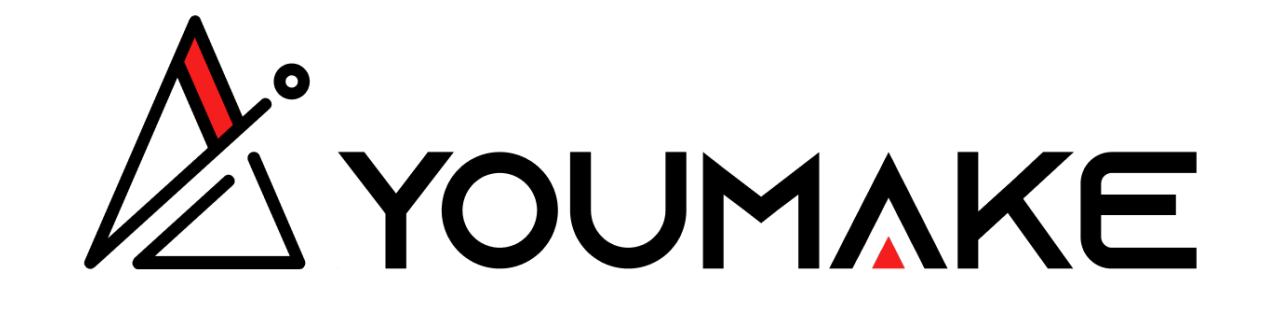

www.youmake.pro